# Experiment #1

# **MS-DOS Debugger (DEBUG)**

### **1.0 Objectives:**

The objective of this experiment is to introduce the "DEBUG" program that comes with MS-DOS and Windows operating systems. This program is a basic tool to write, edit and execute assembly language programs.

In this experiment, you will learn DEBUG commands to do the following:

- Examine and modify the contents of internal registers
- Examine and modify the contents of memory
- Load, and execute an assembly language program

### **1.1 Introduction:**

DEBUG program which is supplied with both DOS and Windows, is the perfect tool for writing short programs and getting acquainted with the Intel 8086 microprocessor. It displays the contents of memory and lets you view registers and variables as they change. You can use DEBUG to test assembler instructions, try out new programming ideas, or to carefully step through your program. You can step through the program one line at a time (called *tracing*), making it easier to find logic errors.

### **1.2 Debugging Functions**

Some of the basic functions that the debugger can perform are the following:

- Assemble short programs
- View a program's source code along with its machine code
- View the CPU registers and flags (See Table 1 below)
- Trace or execute a program, watching variables for changes
- Enter new values into memory
- Search for binary or ASCII values in memory
- Move a block of memory from one location to another
- Fill a block of memory
- Load and write disk files and sectors

| COMMAND                       | SYNTAX                                    | FUNCTION                                                                  | EXAMPLE                                               |  |
|-------------------------------|-------------------------------------------|---------------------------------------------------------------------------|-------------------------------------------------------|--|
| Register                      | <b>R</b> [Register Name]                  | Examine or modify the contents of an internal register of the CPU         | - <b>R</b> AX (AX reg.)<br>- <b>R</b> F (flags)       |  |
| Dump                          | <b>D</b> [Address]                        | Display the contents of memory locations specified by Address             | - <b>D</b> DS:100 200<br>- <b>D</b> start-add end-add |  |
| Enter                         | E [Register Name]                         | Enter or modify the contents of the specified memory locations            | -E DS:100 22 33<br>-E address data data               |  |
| Fill                          | <b>F</b> [Register name]                  | Fill a block of memory with data                                          | - <b>F</b> DS:100 120 22                              |  |
| Assemble A [Starting address] |                                           | Convert assembly lang. instructions into machine code and store in memory | -A CS:100<br>-A start-address                         |  |
| Un-assemble                   | U [Starting Address]                      | Display the assembly instructions and its equivalent machine codes        | -U CS:100 105<br>-U start-add end-add                 |  |
| Trace                         | T [Address][Number]                       | Line by line execution of specific number of assembly lang. instructions  | -T=CS:100<br>-T=starting-address                      |  |
| Go                            | G [Starting Address]<br>[Breakpoint Add.] | Execution of assembly language instructions until Breakpoint address      | -G=CS:100 117<br>-G=start-add end-add                 |  |

The following table shows a list of some commonly used DEBUG commands.

#### **Table 1: DEBUG commands**

The Internal Registers and Status Flags of the 8086 uP are shown in the following tables.

| Flag | Meaning   | SET | RESET |
|------|-----------|-----|-------|
| CF   | Carry     | CY  | NC    |
| PF   | Parity    | PE  | РО    |
| AF   | Auxiliary | AC  | NA    |
| ZF   | Zero      | ZR  | NZ    |

| Flag | Meaning   | SET | RESET |
|------|-----------|-----|-------|
| SF   | Sign      | NG  | PL    |
| IF   | Interrupt | EI  | DI    |
| DF   | Direction | DN  | UP    |
| OF   | Overflow  | OV  | NV    |

| AX | BX | СХ | DX | SI | DI     | SP          | BP      |
|----|----|----|----|----|--------|-------------|---------|
| DS | CS | ES | SS | IP | 8086 1 | internal Re | gisters |

| Та | ble 2: | Internal | <b>Registers</b> | and | <b>Status</b> | Flags |
|----|--------|----------|------------------|-----|---------------|-------|
|    |        |          | 0                |     |               |       |

## 1.3 Pre-lab:

- 1. Name a few computer operating systems. Which operating system do you mostly use?
- 2. What is the full form for MS-DOS?
- 3. What is the difference between a logical address and a physical address? Show how a physical address is generated from a logical address.
- 4. What are the following registers used for: DS, CS, SS, SP, IP, AX
- Define the function each of the following flag bits in the flag register: Overflow, Carry, Sign, and Zero.

## 1.4 Lab Work:

#### A. Loading the DEBUG program

1. Load the DEBUG program by typing *debug* at the MS-DOS prompt, as shown in the example below:

### C:\WINDOWS>debug

- 2. You will see a dash (-) in the left-most column on the screen. This is the DEBUG prompt.
- 3. Type a (?) to see a list of available commands.
- 4. Return to MS-DOS by entering Q. What prompt do you see?

*Note*: You have to hit Carriage Return (CR) key (or ENTER key) on the keyboard after you type any **debug** command.

#### B. Examining and modifying the contents of the 8086's internal registers

1. Use the REGISTER command to display the current contents of all the internal registers by typing R.

| AX | SP |  |
|----|----|--|
| BX | CS |  |
| СХ | DS |  |
| DX | SS |  |
| IP | ES |  |

• List the values of the following registers:

- What is the address of the next instruction to be executed?
- What is the instruction held at this address?
- 2. Enter the command: R AH (hit <CR>)

What happens and why?

3. Use a REGISTER command to first display the current contents of BX and then change this value to 0020h.

- 4. Use a REGISTER command to first display the current contents of IP and then change this value to 0200h.
- 5. Use a REGISTER command to first display the current contents of the flag register and then *set* the parity, zero, and carry flags.
- 6. Redisplay the contents of all the internal registers. Compare the displayed register contents with those observed in step 1 above. What instruction is now pointed by CS: IP?

#### C. Examining and modifying the contents of memory

- 1. Use the DUMP command (D) to display the first 100 bytes of the current data segment.
- 2. Use the DUMP command (D) to display the first 100 bytes of the code segment starting the current value of CS: IP.
- 3. Use the ENTER command (E) to load locations CS:100, CS:102, and CS:104 with 11, 22, and 33, respectively.
- 4. Use the ENTER command (E) to load five consecutive byte-wide memory locations starting at CS:105 with data 'FF'.
- 5. Verify the result of steps 3 and 4 using the DUMP command.
- 6. Use the FILL command (F) to initialize the 16 storage locations starting at DS:10 with the value AAh, the 16 storage locations starting at address DS:30 with BBh, the 16 storage locations starting at address DS:50 with CCh, and the 16 storage locations starting at address DS:70 with DDh
- 7. Verify the result of step 6 using the DUMP command.

#### D. Coding instructions in 8086 machine language

1. Enter each of the following instructions starting at address CS:100 one-by-one using the ASSEMBLE command (A).

| MOV AX,BX         |
|-------------------|
| MOV AX, AAAAh     |
| MOV AX,[BX]       |
| MOV AX,[0004H]    |
| MOV AX,[BX+SI]    |
| MOV AX,[SI+4H]    |
| MOV AX,[BX+SI+4H] |

- 2. Using the UNASSEMBLE command (U), obtain
  - a. the machine code of each of the instructions in step 1
  - b. the number of bytes required to store each of the machine code instructions in step 1.

| Instruction       | Machine Code | Bytes required | Starting Address |
|-------------------|--------------|----------------|------------------|
| MOV AX, BX        |              |                |                  |
| MOV AX, AAAAH     |              |                |                  |
| MOV AX,[BX]       |              |                |                  |
| MOV AX,[0004H]    |              |                |                  |
| MOV AX,[BX+SI]    |              |                |                  |
| MOV AX,[SI+4H]    |              |                |                  |
| MOV AX,[BX+SI+4H] |              |                |                  |

c. the starting address of each instruction.

d. Why are the starting addresses of the above instructions not consecutive?

#### E. Coding instructions in 8086 machine language

1. Using the ASSEMBLE command (A), load the program shown below into memory starting at address CS: 0100.

|       | MOV SI, 0100H<br>MOV DI. 0200H |
|-------|--------------------------------|
|       | MOV CX, 010H                   |
| BACK: | MOV AH, [SI]                   |
|       | MOV [DI], AH                   |
|       | INC SI                         |
|       | INC DI                         |
|       | DEC CX                         |
|       | JNZ BACK                       |

- 2. Verify the loading of the program by displaying it with the UNASSEMBLE (U) command.
  - a. How many bytes of memory does the program take up?
  - b. What is the machine code for the DEC CX instruction?
  - c. What is the address offset for the label BACK?
- 3. Fill 16 bytes of memory locations starting at DS: 0200 with value 45H and verify.
- Execute the above program one instruction at a time using the TRACE command (T). Observe how the values change for registers: AX, CX, SI, DI flag register, and IP.
- 5. Run the complete program by issuing a single GO command (G).
  - a. What is the starting address for this command?
  - b. What is the ending address for this command?
- 6. What are the final values of registers: AX, CX, SI, and DI?
- 7. Describe the function of the above program.

#### F. Music Program

This program generates a musical tone every time a key pressed. It generates 8 tones in total and then stops.

1. Using the ASSEMBLE command (A), load the program shown below into memory starting at address CS: 0100.

|       | LEA SI, TUNE | L1:   | IN AL, 61H   |
|-------|--------------|-------|--------------|
|       | CLD          |       | AND AL, 0FCH |
| BACK: | MOV AH, 0    |       | OUT 61H, AL  |
|       | INT 16H      |       | INT 20H      |
|       | LODSW        |       |              |
|       | MOV BX, AX   | TUNE: |              |
|       | CMP AX, 0    |       | DW 11D1H     |
|       | JZ L1        |       | DW 0FDFH     |
|       | MOV AL, 0B6H |       | DW 0E24H     |
|       | OUT 43H, AL  |       | DW 0D59H     |
|       | MOV AL, BL   |       | DW 0BE4H     |
|       | OUT 42H, AL  |       | DW 0A98H     |
|       | MOV AL, BH   |       | DW 0970H     |
|       | OUT 42H, AL  |       | DW 08E9H     |
|       | IN AL, 61H   |       | DW 0000      |
|       | OR AL, 3     |       |              |
|       | OUT 61H, AL  |       |              |
|       | JMP BACK     |       |              |

- 2. Verify the loading of the program by displaying it with the UNASSEMBLE (U) command.
- 3. Run the complete program by issuing a single GO command (G).
  - a. What is the starting address for this command?
  - b. What is the ending address for this command?